Kliknite na https://aai.arnes.si/uporabnik

V spustnem seznamu izberite Gimnazija Šentvid. Kliknite IZBERITE

| A      | ∉ Organizacija + & Skrbnik + 👹 Uporabnik +                                                      | 💄 Prijav |
|--------|-------------------------------------------------------------------------------------------------|----------|
| 🔒 / Up | oorabnik                                                                                        |          |
|        | ZA KONČNE UPORABNIKE<br>Študentje, učenci, učitelji in ostali zaposleni                         |          |
|        | Poišči domačo organizacijo in nato vpisite svoje uporabnisko ime.<br>Poišči domačo organizacijo | 9        |
|        | Gimnazija Šentvid                                                                               | X T      |
|        | IZBERITE                                                                                        |          |

Vnesite AAI uporabniško ime (ime.priimek@gimsen.si) in geslo. Kliknite na Prijava

| <i>а</i> ₽ромоč | 1 INFO |
|-----------------|--------|

Označite okence pred napisom Zapomni si privolitev. Kliknite Da, nadaljuj.

| Pravkar se nameravate prijaviti v storitev ArnesAAI spletna stran. Med postopkom<br>prijave bo IdP tej storitvi posredoval atribute, ki vsebujejo informacije o vaši identiteti.<br>Ali se s tem strinjate?<br>© Zapomni si privolitev. |
|----------------------------------------------------------------------------------------------------|
| Da, nadaljuj Ne, prekliči                                                                                                    |
| Politika zasebnosti za ta SP ArnesAAI spletna stran<br>VAŠI PODATKI, KI BODO POSREDOVANI STORITVI ARNESAAI SPLETNA<br>STRAN                                                                                                    |
| schacExpiryDate<br>99991231235959Z                                                                                                    |
| ID uporabnika na domači organizaciji                                                                                                    |
| Vloga uporabnika<br>staff                                                                                                    |
| Elektronski naslov                                                                                                    |
| Prikazno ime                                                                                                    |
|                                                                                                    |

## Kliknite na Office365.

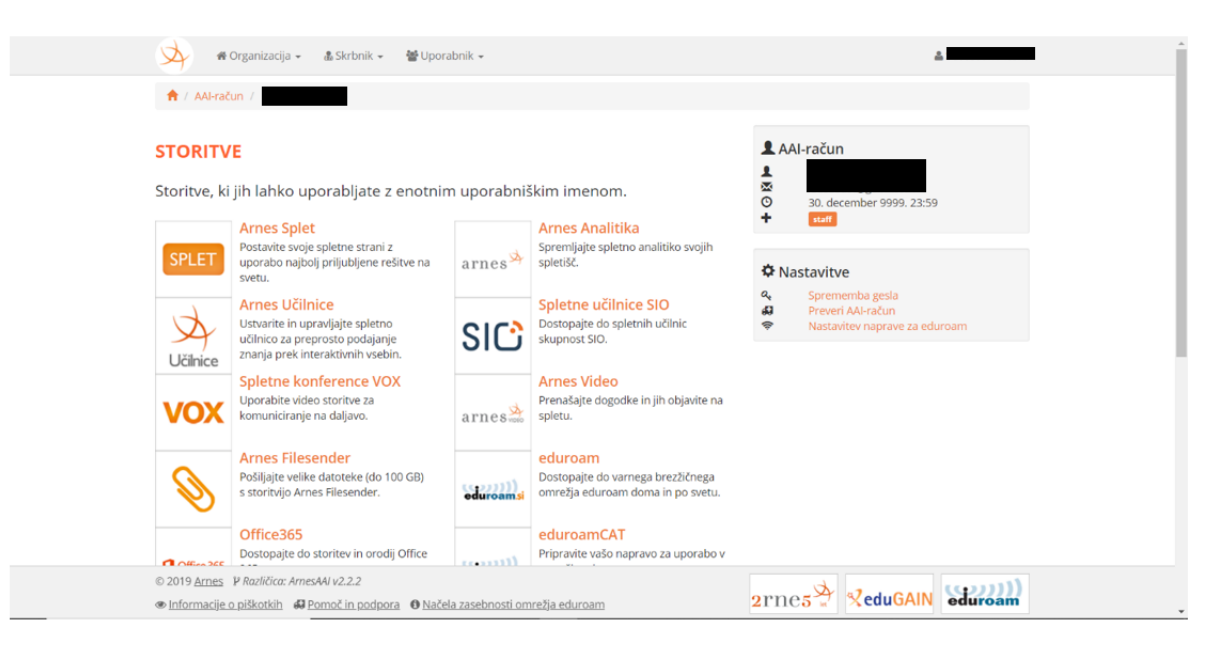

Obkljukajte kvadratek pred napisom Zapomni si privolitev. In kliknite Da, nadaljuj.

| Pravkar se nameravate prijaviti v storitev Oblak 365. Med postopkom prijave bo IdP<br>tej storitvi posredoval atribute, ki vsebujejo informacije o vaši identiteti. Ali se s tem<br>strinjate?<br>© Zapomni si privolitev.<br>Da, nadaljuj Ne, prekliči |  |
|----------------------------------------------------------------------------------------------------|--|
| Politika zasebnosti za ta SP Oblak 365<br>VAŠI PODATKI, KI BODO POSREDOVANI STORITVI OBLAK 365                                                                                                    |  |
| schacExpiryDate<br>99991231235957Z<br>ID uporabnika na domači organizaciji                                                                                                    |  |
| schacUUID<br>98346cfe-4768-4c38-88fe-ff54216f93e7<br>Elektronski naslov                                                                                                    |  |

## Kliknite Naprej

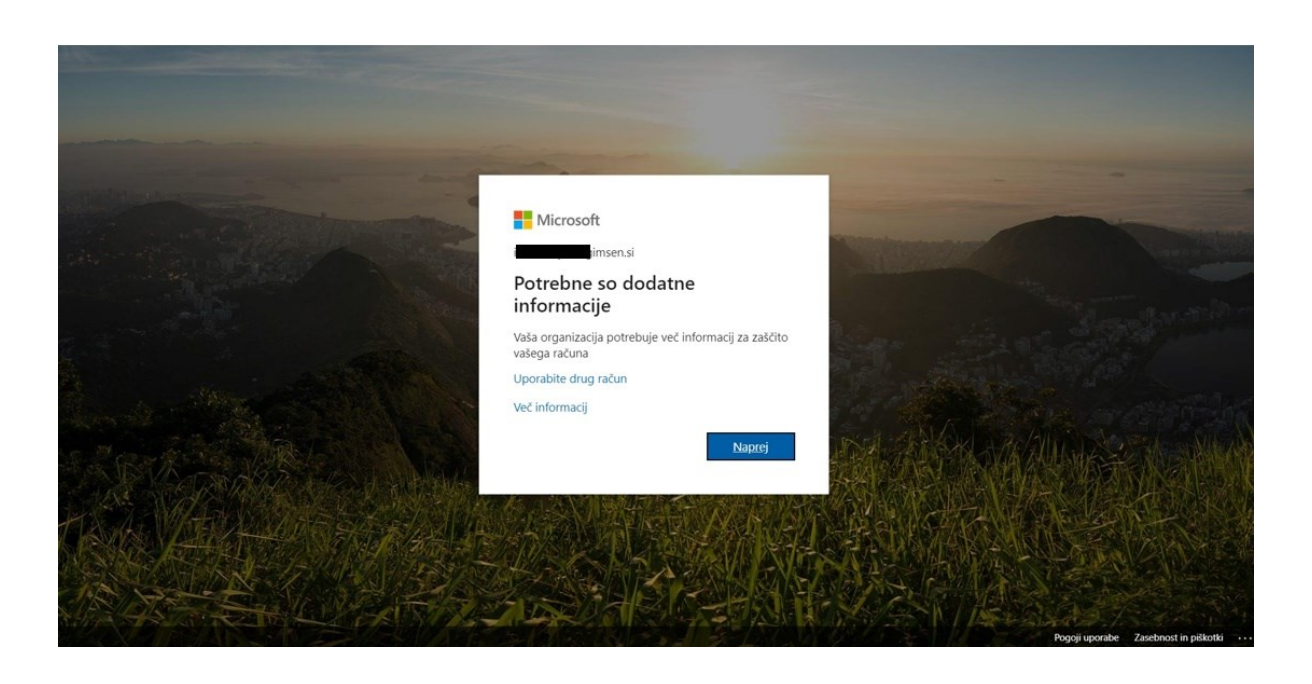

Vpišite telefonsko številko od vašega mobilnega telefona (na sliki je okence obrobljeno z modro). Ostalo nastavite izberete kot je na sliki. Kliknite **Naprej** 

| Microsoft                                                                                                    |  |
|----------------------------------------------------------------------------------------------------|--|
| Dodatno preverjanje varnosti<br>Začičiti svoj račun, tako da svojemu geslu dodate preverjanje po telefonu. Oglejte si videoposnetek in se naučite začičiti svoj račun                                      |  |
| 1. korak: Kako lahko vzpostavimo stik z vami?                                                                                                    |  |
| Telefon za preverjanje pristnosti V<br>Slovenija (+386) V<br>Nadin<br>Pošljite mi kodo v besedilnem sporočlu<br>Pošljite mi kodo v besedilnem sporočlu<br>Pošljite mi kodo v besedilnem sporočlu<br>Naprej |  |
| P2020 Minuseft Brans Information 1 Technoort                                                                                                    |  |
| www.minovors realisements                                                                                                    |  |
|                                                                                                    |  |
|                                                                                                    |  |
|                                                                                                    |  |
|                                                                                                    |  |

Vpišite kodo, ki ste jo dobili na prej vneseno številko mobilnega telefona. Klikni na Preveri

| Microsoft                                                                                                    |            |  |
|----------------------------------------------------------------------------------------------------|------------|--|
| Dodatno preverjanje varnosti                                                                                                    |            |  |
| Zaščitite svoj račun, tako da svojemu geslu dodate preverjanje po telefonu. Oglejte si videoposnetek in se naučite zaščititi          | svoj račun |  |
| 2. korak: Poslali smo vam besedilno sporočilo na telefonsko številko +386<br>Ko boste prejeli potrditveno kodo, jo vnesite v to polje |            |  |
|                                                                                                    | Prekliči   |  |
| ©2020 Microsoft Pravme informacije   Zasebnost                                                                                        |            |  |

Zabeležite prikazano geslo za določene programe navedenih v oknu (kasnejša uporaba). Kliknite **Dokončano**.

| Microsoft                                                                                                    |
|----------------------------------------------------------------------------------------------------|
| Dodatno preverjanje varnosti                                                                                                    |
| Zaščitite svoj račun, tako da svojemu geslu dodate preverjanje po telefonu. Oglejte si videoposnetek in se naučite zaščititi svoj račun                                                                                                    |
| 3. korak: Še naprej uporabljajte svoje obstoječe programe                                                                                                    |
| V nekaterih programih, kot so Outlook, Apple Mail in Microsoft Office, ne morete zaščititi svojega računa s telefonom. Če želite uporabiti te programe, morate ustvariti<br>novo »geslo programa«, ki ga boste uporabijali kot geslo za svoj službeni ali šolski račun. Več informacij                                                                                                    |
| Začnite s tem geslom programa:                                                                                                    |
| appression from the second second sec |
|                                                                                                    |
|                                                                                                    |
| Dokončano                                                                                                    |
|                                                                                                    |
|                                                                                                    |
|                                                                                                    |
|                                                                                                    |
| ©2020 Microsoft Pravne informacije   Zasebnost                                                                                                    |

Obkljukajte okence pred napisom **Ne vprašaj znova 60 dni**. Odtipkajte kodo, ki ste jo dobili po SMS sporočilu. Klikni **Preveri**.

|                        | Microsoft  gimsen.si Vnesite kodo  Kodo smo v besedilnem sporočilu poslali na telefonsko številko + XXX X0000042. Če se želite   |  |
|------------------------|----------------------------------------------------------------------------------------------------|--|
| Several Alter Constant | Vpisati, vnestle kodo.<br>Koda<br>Ne vprašaj znova 60 dni<br>Imate težave? Vpišite se na drug način<br>Već informacij<br>Preveri |  |

Sedaj ste se prvič prijavili v MS Office 365. Postopek je uspešno končan. Pri drugem dostopu do Microsoftovih programih bo pot krajša.

| Microsoft Victorial de la construcción de la construcción de |  |
|----------------------------------------------------------------------------------------------------|--|

Prikaz nekaj programov v Microsoftovi zbirki. Med njimi je tudi Team <u>https://products.office.com/sl-si/microsoft-teams/group-chat-software</u> primeren za video predavanje na daljavo.

| Office 365 | 365        |                   |                  |                                | 🔎 Iskanje                                                |                                                                           |                                                             |                                     |       | <b>₽</b> ⊗        |                    |               |  |   |
|------------|------------|-------------------|------------------|--------------------------------|----------------------------------------------------------|---------------------------------------------------------------------------|-------------------------------------------------------------|-------------------------------------|-------|-------------------|--------------------|---------------|--|---|
|            | Dober ve   | čer               |                  |                                |                                                          |                                                                           |                                                             |                                     |       | Names             | tite Office $\vee$ |               |  | * |
|            | +          | o                 | <u> </u>         | w                              | x                                                        | •                                                                         | N                                                           | 4                                   | цii   | N                 | s                  |               |  | l |
|            | Začni novo | Outlook           | OneDrive         | Word                           | Excel                                                    | PowerPoint                                                                | OneNote                                                     | SharePoint                          | Teams | Class<br>Notebook | Sway               |               |  | I |
|            | Forms      | Vse<br>aplikacije |                  |                                |                                                          |                                                                           |                                                             |                                     |       |                   |                    |               |  | l |
|            | Nedavno P  | Pripeto V ski     | upni rabi z mano | Odkrijte                       |                                                          |                                                                           |                                                             |                                     |       | ⊼ N               | aloži in odpri     |               |  | l |
|            |            |                   |                  |                                | đ                                                        | Â                                                                         | •                                                           |                                     |       |                   |                    |               |  |   |
|            |            |                   | Dajte            | Ni neda<br>vsebino v skup<br>a | vnih splet<br>ono rabo in so<br>li pa ga povle<br>T Nalo | tnih dokumer<br>odelujte z drugimi.<br>ecite sem, da ga na<br>ži in odpri | ntov sistem<br>Za začetek ustv<br>ložite in odprite<br>Novo | a Office<br>varite nov dokume<br>a. | nt    |                   |                    | unata a faran |  |   |